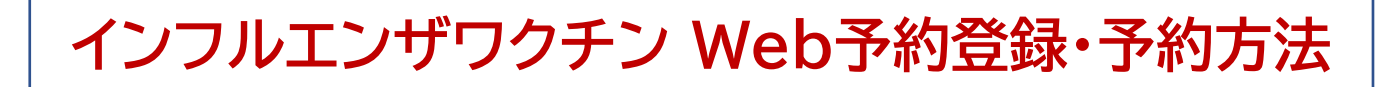

#### ①「初めての方はこちら」を選択してください。

・昨年度以前に登録したメールアドレスのある方は、この手順は必要ありません ので、⑥まで進んでください。

パスワードを忘れてしまった方は、「パスワードを忘れた方はこちら」から再設 定ができます。

| ログイン           |              |
|----------------|--------------|
| メールアドレス        |              |
| ▲ パスワード        |              |
|                | □ パスワードを表示する |
| ログイン           |              |
| パスワードを忘れた方はこちら |              |
| 予約の空き状況の確認はこちら |              |

# ②メールアドレスを入力し、「次へ」を押してください。

利用者登録を行うためのワンタイムURLを送信します。メールアドレスを入力してください。 メールアドレス メールアドレス(確認用) 次へ ログインへ

## ③ 届いたメールのURLを開いてください。

| [予約システム]ユーザ登録 差出人 : 恐 "市立釧路総合病院" <shiritsukushiro@reams-reservesys5.info> 國 日時 : 2022年08月24日(水) 11:08 To : 恐</shiritsukushiro@reams-reservesys5.info> |  |  |  |
|----------------------------------------------------------------------------------------------------|--|--|--|
| このメールは送信専用アドレスから送信しています。                                                                                                    |  |  |  |
| この度は予約システムをご利用いただきありがとうございます。<br>以下のURLよりユーザ登録をしてください。                                                                                                |  |  |  |
| https://reams-reservesys5.info/hy51000user                                                                                                    |  |  |  |

## ④ 登録者情報を入力して下さい。

| 利用者情報登録 |                                                             |  |  |  |
|---------|-------------------------------------------------------------|--|--|--|
|         | 基本情報                                                        |  |  |  |
|         | 8/3 氏名                                                      |  |  |  |
|         | 姓 名                                                         |  |  |  |
|         | ◎須 フリガナ                                                     |  |  |  |
|         | セイ メイ                                                       |  |  |  |
|         | 参照 生年月日                                                     |  |  |  |
|         | 西暦  月   日                                                   |  |  |  |
|         | ※3 メールアドレス                                                  |  |  |  |
|         |                                                             |  |  |  |
|         | ※ 3 メールアドレス (再入力)                                           |  |  |  |
|         |                                                             |  |  |  |
|         | ※3 パスワード ※英大文字、英小文字、数字、記号(&%*:'◎-+;/!,?()等)がすべて混在した半角10文字以上 |  |  |  |
|         |                                                             |  |  |  |
|         |                                                             |  |  |  |

#### ⑤ご本人の他、一緒に予約したいご家族などがいる場合は、 「予約者1」以降も入力してください。 「+」を押すと複数名登録できます。

| ● 利用者の他に予約したい方がいる場合は、<br>します。             | 以下に追加したい予約者を登録してください。電話番号については、日中に連絡のとれる番号をお願い |  |
|-------------------------------------------|------------------------------------------------|--|
| 予約者1                                      | ×                                              |  |
| 氏名<br>姓<br>フリガナ<br>セイ<br>生年月日<br>西暦 年 月 日 | 名<br>メイ<br>このボタンを押すと<br>予約者2,3…と<br>追加できます     |  |
|                                           | +<br>登録内容確認                                    |  |

## これ以降の操作は、9月24日から行えるようになります。

#### ⑥ 登録が完了しましたら、①の画面よりログインし、予約を行って ください。(変更やキャンセルもこの画面から行えます)

| メニュー |         |
|------|---------|
|      |         |
|      | 予約登録    |
|      | 予約照会・変更 |
|      |         |

#### ⑦ 接種を受ける方のお名前を選択し、次に進みます。

| 予約者選択 |                                                                                                    |
|-------|----------------------------------------------------------------------------------------------------|
|       | <ul> <li>予約者を以下から選択してください。表示されている方のみ予約をお取りします。複数名登録されている場合は、必ずそれぞれの方について予約を行ってください。(予約者の追加は、利用者情報より行って下さい)</li> </ul> |
|       | 必須 予約者氏名                                                                                                    |
|       | (■) 予約者生年月日                                                                                                    |
|       | 次へ                                                                                                    |
|       | 戻る                                                                                                    |

### ⑧ 対象のイベント(予約枠)を選択し、表示される画面にしたがって 予約を進めてください。

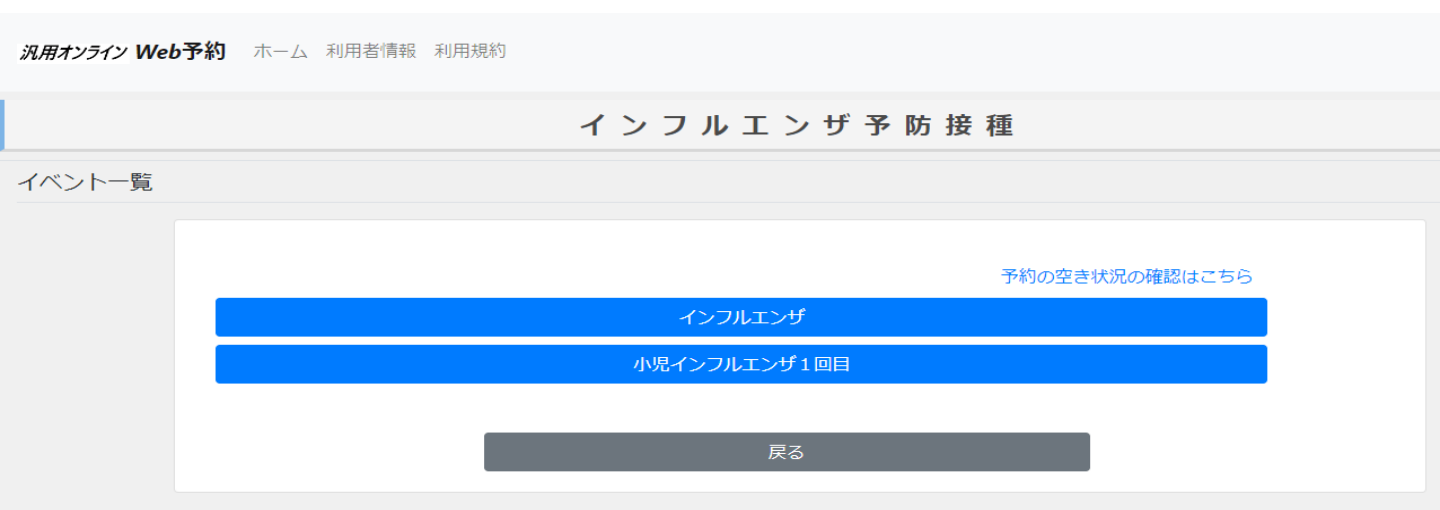